## 新しい体験ができる!「ワイヤレスジャパン2014公式アプリ」

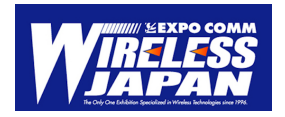

- モバイル/ワイヤレス産業の縮図ともいえる国内最大級の展示会「ワイヤレスジャパン2014」の公式アプリがついに登場しました!
- 出展者ブースに設置したBeacon(ビーコン)とお客様のスマートフォンが連動し、プッシュで出展社の 情報が送られるなど、新しいワイヤレスの世界を体験することができます!
- 事前にアプリをダウンロードしていただき、ぜひ、新たなパートナーやチャネルの開拓にご活用ください。

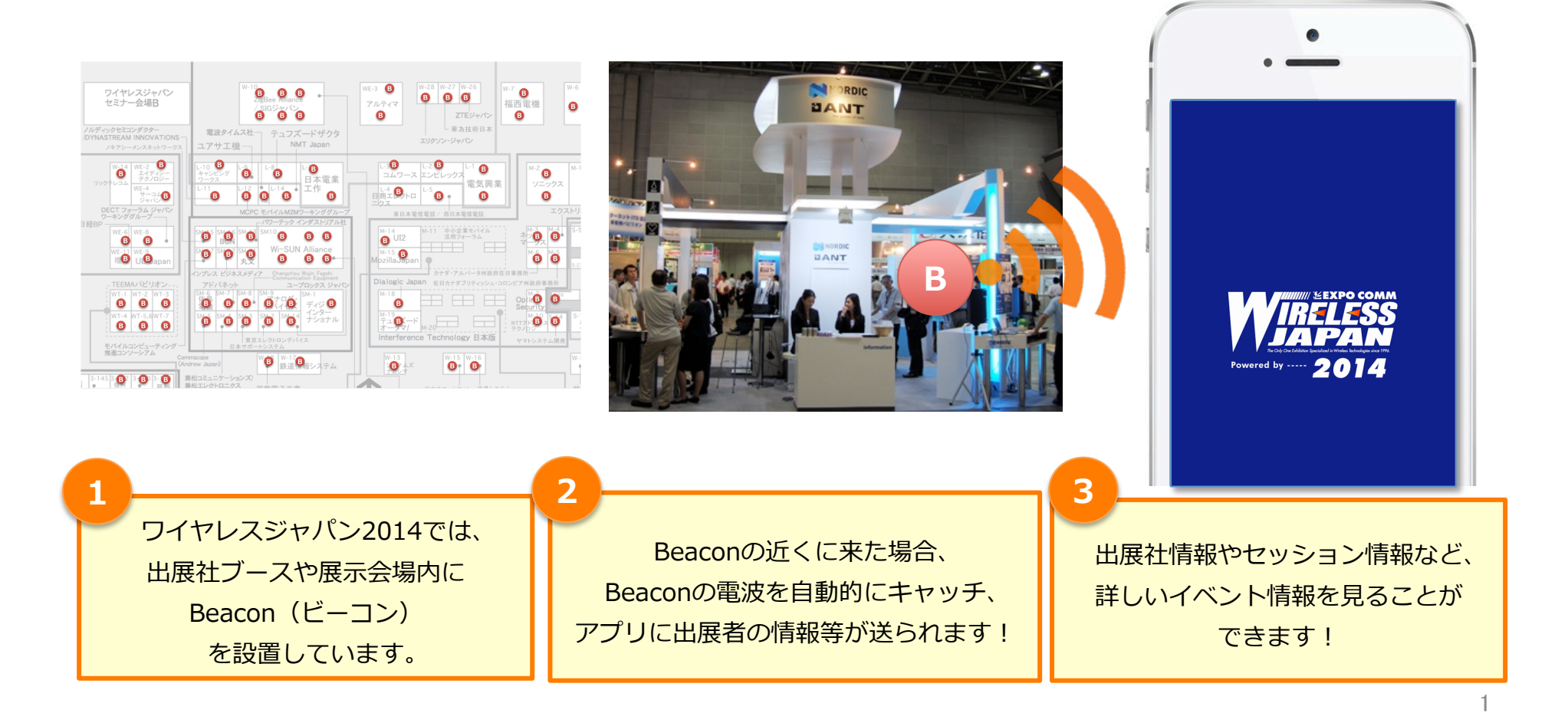

# Beacon (ビーコン)とは?

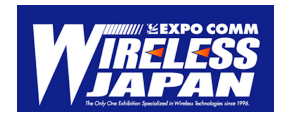

#### 「位置」と「近接」の検出技術

- 1. "屋内ロケーション"に連動したコンテンツ(情報&サービス)を提供可能
- 2. 1-30m程度の任意の範囲のユーザに対してコンテンツ提供が可能(屋内・屋外ともに) ※遮蔽物などにより、到達距離は変化します。
  - BLE(Bluetooth Low Energy )とは、近距離無線通信技術Bluetoothの拡張仕様の一つで、極低電力で通信が可能なもの。
  - 免許なく使える2.4GHz帯(ISMバンド)の電波を用い、最大1Mbpsの通信が可能。対応チップは従来の1/3程度の電力で動作 することができ、ボタン電池一つで数年稼働することができるとされている。
  - スマートフォンとBeacon発信機とのデータ通信に利用されるBLEは低消費電力に特化していることから、電池で駆動する セットに適した無線規格であり、Beaconをボタン電池をはじめとする小型バッテリーで長期間使用することが可能となった。

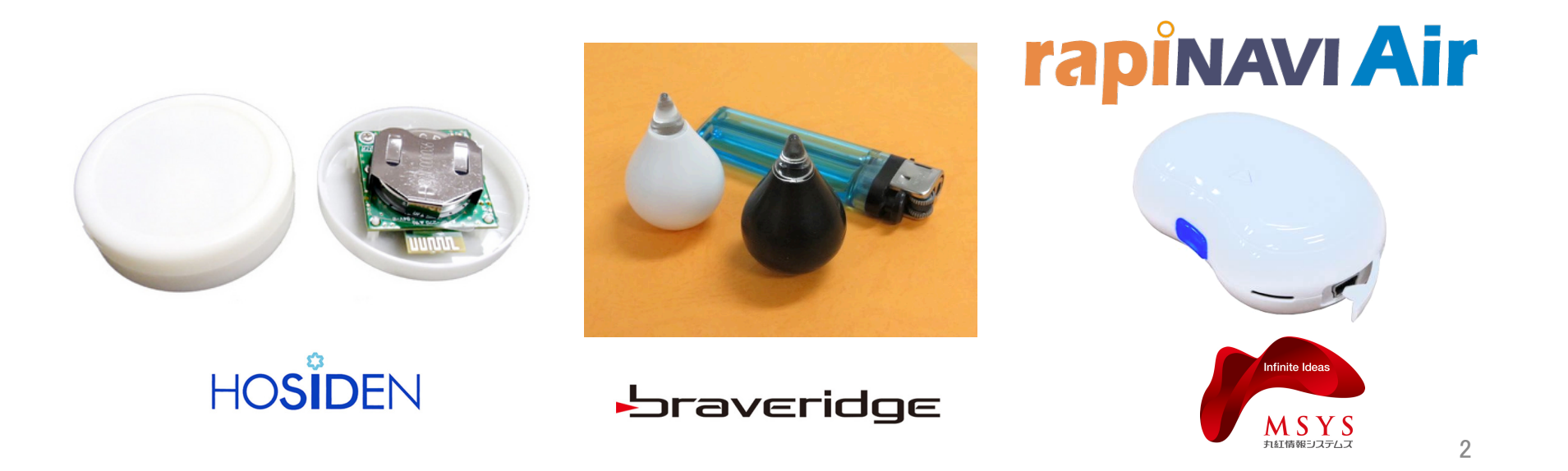

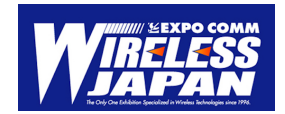

# ワイヤレスジャパン2014公式アプリ ご利用方法 【iPhone版】

#### <ご利用上の注意>

ワイヤレスジャパン2014公式アプリをご利用になるには、下記の環境が必要になります。

- (1) iPhone版アプリは、iOS7.1以降に対応
- (2) 3G/LTEなど、インターネット通信回線への接続環境
- (3) BluetoothがONになっていること
- (4) 位置情報サービスがONになっていること

### アプリのダウンロード

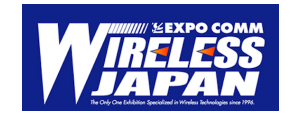

下記のQRコードを読み込み、iTunes Storeからアプリをダウンロードしてください。 ※QRコードを読み込むためのアプリが別途必要です。

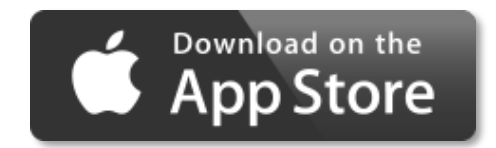

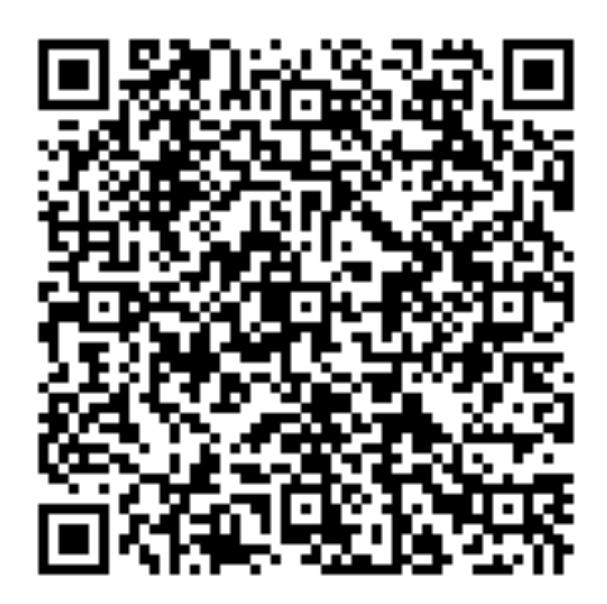

## 【iPhone版】Bluetoothの設定方法

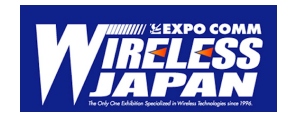

「設定 → Bluetooth」で BluetoothをONにします。

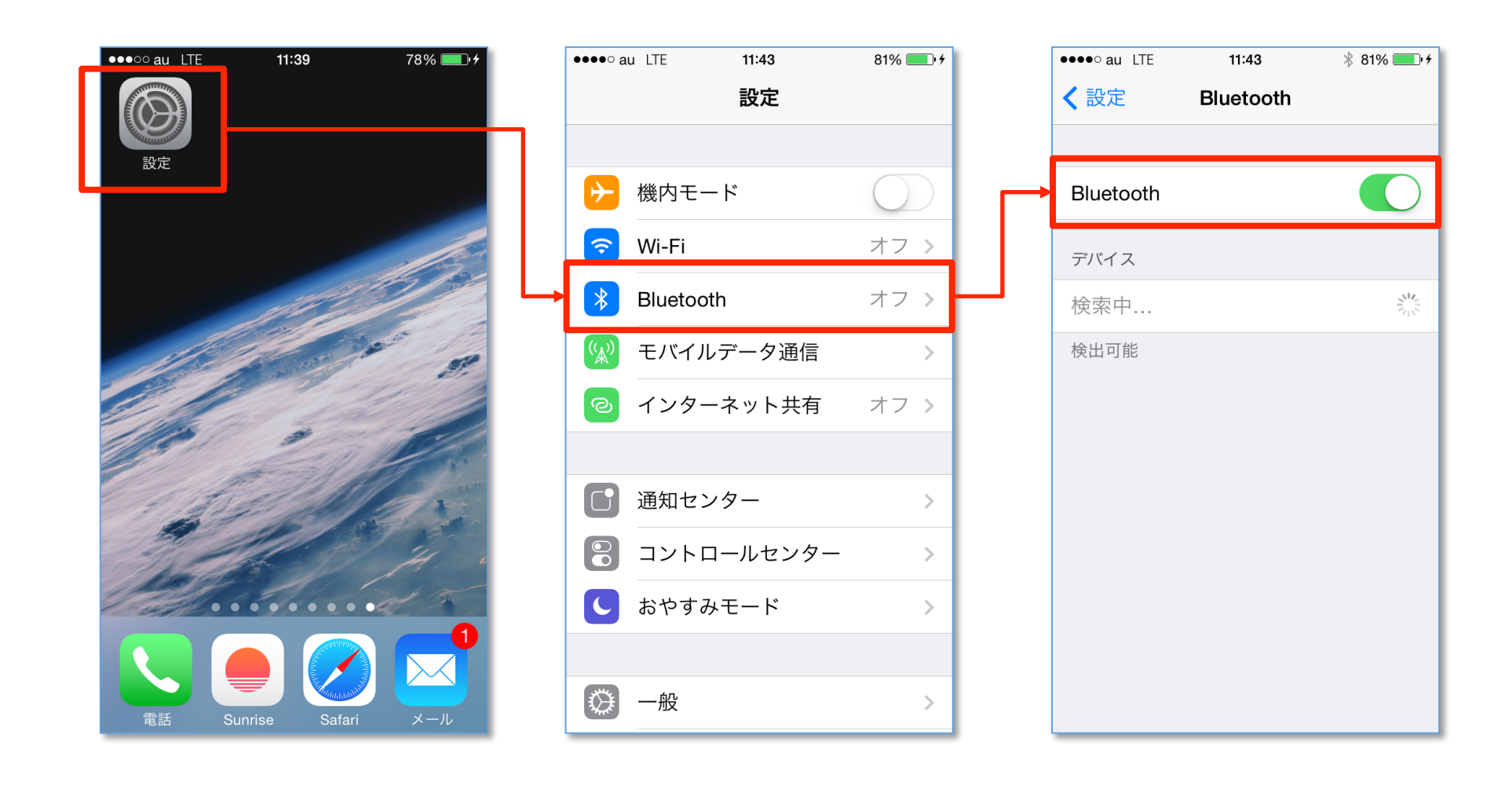

### 【iPhone版】 位置情報の設定方法

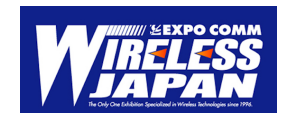

#### 「設定 → プライバシー →位置情報サービス」で位置情報サービスをONにします。

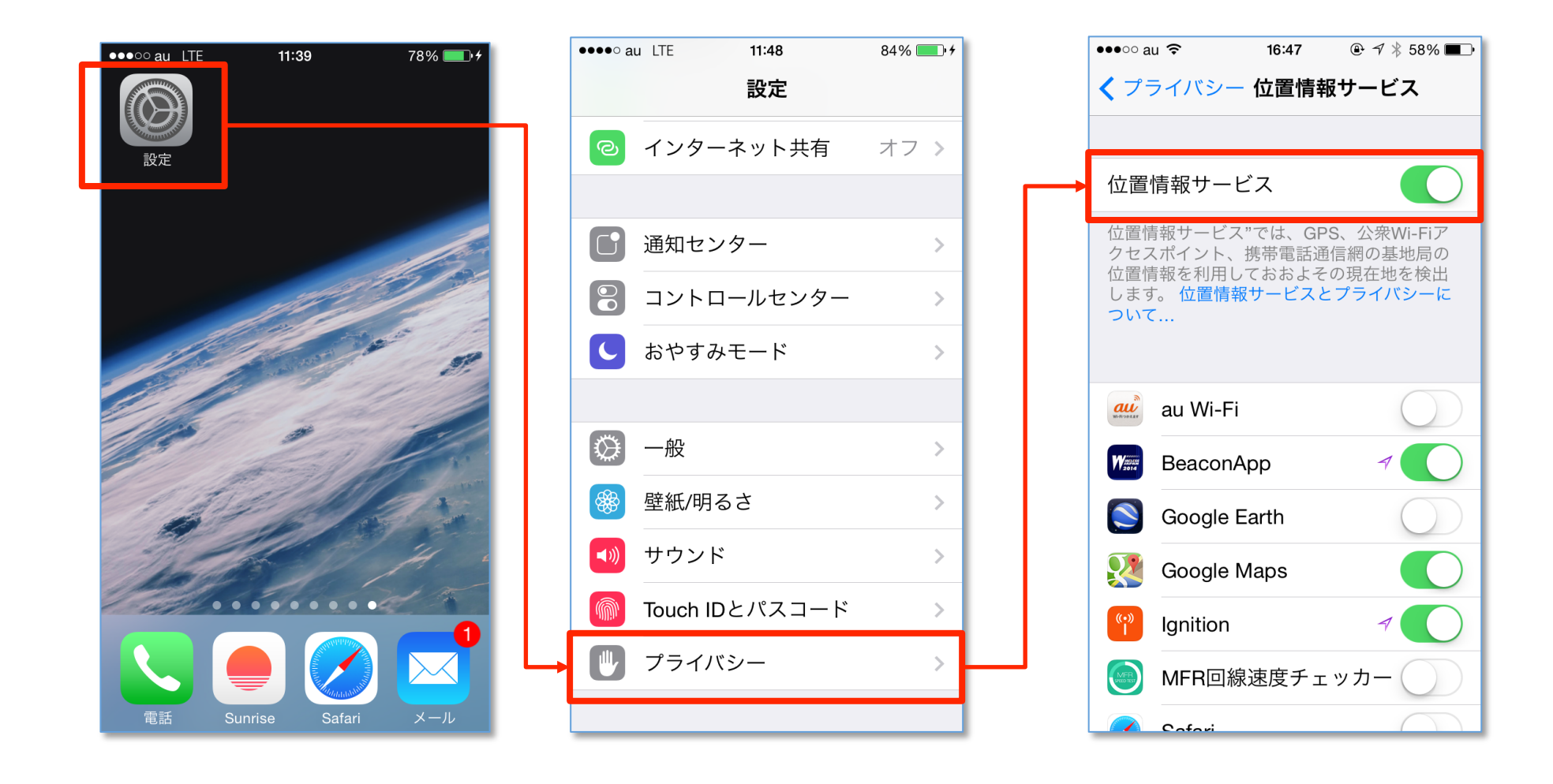

#### ビーコンを検知した場合のアクション (アプリを起動している場合)

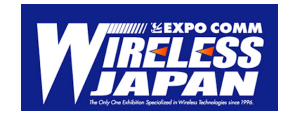

|   | アプリを開いている場合                                                                                                    |  |
|---|----------------------------------------------------------------------------------------------------|--|
|   | ビーコンの情報を取得した際に、<br>出展社名とともに確認ダイアログ<br>を表示します                                                                                                    |  |
| ノ | ●●●●● au LTE 17:09 ④ 1 % 100% ■● 1<br>展示会概要                                                                                                    |  |
|   | Control Control Cont |  |
|   | ス:<br>ー: Nordic Semiconductor ASAのブース<br>むです。出展詳細をご覧になりますか?<br>え、                                                                                                    |  |
|   | M2 Cancel OK<br>ーマに無点をのでたショア<br>ソリューション、技術を紹介する展示会です。                                                                                                    |  |
|   | TITLE 名称<br>ワイヤレスジャパン2014                                                                                                    |  |
|   | DATE 開催日時<br>2014年5月28日(水)~5月30日(金)<br>10:00~18:00(最終日17:00終了)                                                                                                    |  |
|   | VENUE 会場                                                                                                    |  |

#### 出展社詳細ページ

| ●●●●○ au LTE                                                                                                    | 17:01                                          | 🕒 100% 🔲 <del>/</del> |  |
|----------------------------------------------------------------------------------------------------|------------------------------------------------|-----------------------|--|
|                                                                                                    | 出展社情報                                          | <b>•</b>              |  |
|                                                                                                    |                                                |                       |  |
| COMPANY NAM                                                                                                    | <b>E</b> 会社名称                                  |                       |  |
| Nordic Semiconductor ASA Nordic Semiconductor ASA                                                                                                    |                                                |                       |  |
| OFFICIAL WEBS                                                                                                    | SITE 公式サイト                                     |                       |  |
| http://www.nordic                                                                                                    | :semi.com/                                     | 公式サイト                 |  |
| EXHIBITOR HIG                                                                                                    | HLIGHT テーマ/見所                                  |                       |  |
| ・BLEと2.4GHz独自プロトコル、あるいは、BLEとANTが<br>同時に動作可能な、マルチプロトコル SoC プラットフォー<br>ムである、nRF51シリーズ (nRF51822 & nRF51422)の紹<br>介と、これらを採用したモジュールパートナー様のモジュー<br>ル製品群のご紹介。・BLEビーコンを利用したサービスの<br>トータルソリューションをパートナー企業様 (Tangerine社<br>様)と共同展示。 |                                                |                       |  |
| EXHIBITION PR                                                                                                    | ODUCT 主な出展製品                                   |                       |  |
| BLE/2.4GHz マル:<br>ム・ソリューショ:<br>BLE/ANT マルチフ                                                                                                    | チプロトコル対応 SoC<br>ン "nRF51822"<br>パロトコル対応 SoC プラ | プラットフォー<br>ラットフォーム・ソ  |  |

※アプリの画面は開発中のものです。予告なく変更になる場合があります。

B

### ビーコンを検知した場合のアクション (アプリを閉じている場合)

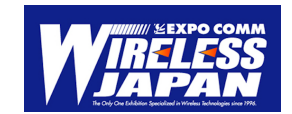

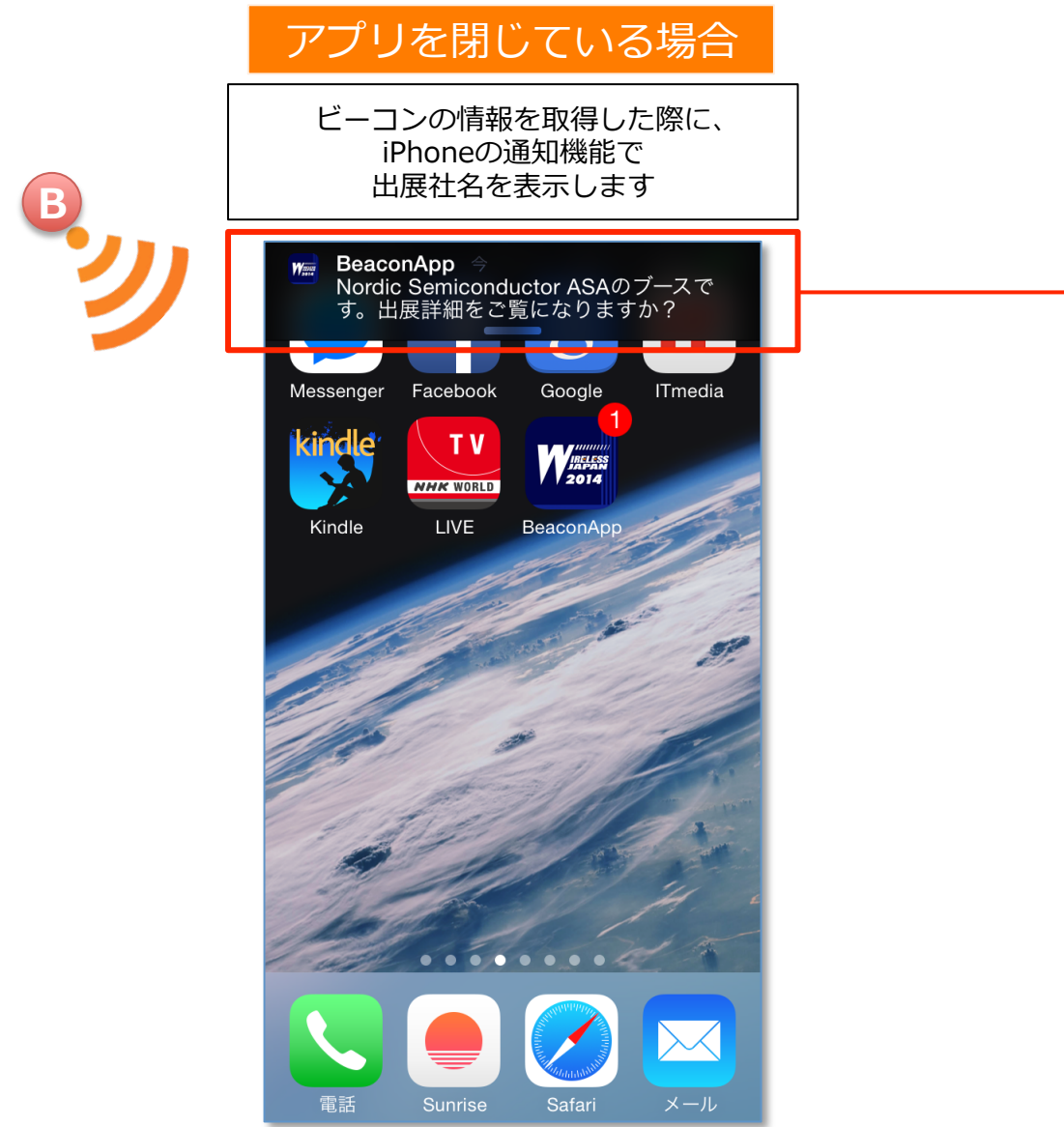

|                                                                                                    | 出展社詳細ページ                                                                                       |  |  |
|----------------------------------------------------------------------------------------------------|------------------------------------------------------------------------------------------------|--|--|
| 通知部分をタップすると<br>アプリが立ち上がり<br>出展社詳細ページを表示します                                                                                                    |                                                                                                |  |  |
|                                                                                                    | ●●●●○ au LTE 17:01                                                                             |  |  |
|                                                                                                    | 出展社情報 (1)                                                                                      |  |  |
|                                                                                                    |                                                                                                |  |  |
|                                                                                                    | COMPANY NAME 会社名称                                                                              |  |  |
| Nordic Semiconductor ASA Nordic Semiconductor ASA<br>OFFICIAL WEBSITE 公式サイト                                                                                                    |                                                                                                |  |  |
|                                                                                                    |                                                                                                |  |  |
| EXHIBITOR HIGHLIGHT テーマ/見所                                                                                                    |                                                                                                |  |  |
| ・BLEと2.4GHz独自プロトコル、あるいは、BLEとANTが<br>同時に動作可能な、マルチプロトコル SoC プラットフォー<br>ムである、nRF51シリーズ (nRF51822 & nRF51422) の紹<br>介と、これらを採用したモジュールパートナー様のモジュー<br>ル製品群のご紹介。・BLEビーコンを利用したサービスの<br>トータルソリューションをパートナー企業様 (Tangerine社<br>様)と共同展示。 |                                                                                                |  |  |
|                                                                                                    | EXHIBITION PRODUCT 主な出展製品                                                                      |  |  |
|                                                                                                    | BLE/2.4GHz マルチプロトコル対応 SoC プラットフォー<br>ム・ソリューション "nRF51822"<br>BLE/ANT マルチプロトコル対応 SoC プラットフォーム・ソ |  |  |

#### ビーコンを検知した場合のアクション (ロック画面の場合)

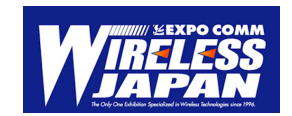

|                | ロック画面の場合                                                                                                    |  |
|----------------|----------------------------------------------------------------------------------------------------|--|
| B              | 通知部分を右にスライドすると<br>アプリが立ち上がり<br>出展社詳細ページを表示します                                                                     |  |
| <b>`</b> ''    | •••••○au LTE ● ④ <b>イ</b> * 100% ■)<br>1 7 : 4 7<br>5月7日水曜日                                                       |  |
|                | <ul> <li>BeaconApp 今</li> <li>Nordic Semiconductor ASAのブー<br/>スです。出展詳細をご覧になります<br/>か?</li> <li>スライドで開く</li> </ul> |  |
|                |                                                                                                    |  |
| ※アプリの画面は開発中のもの | です。予告なく変更になる場合があります。                                                                                              |  |

#### 出展社詳細ページ

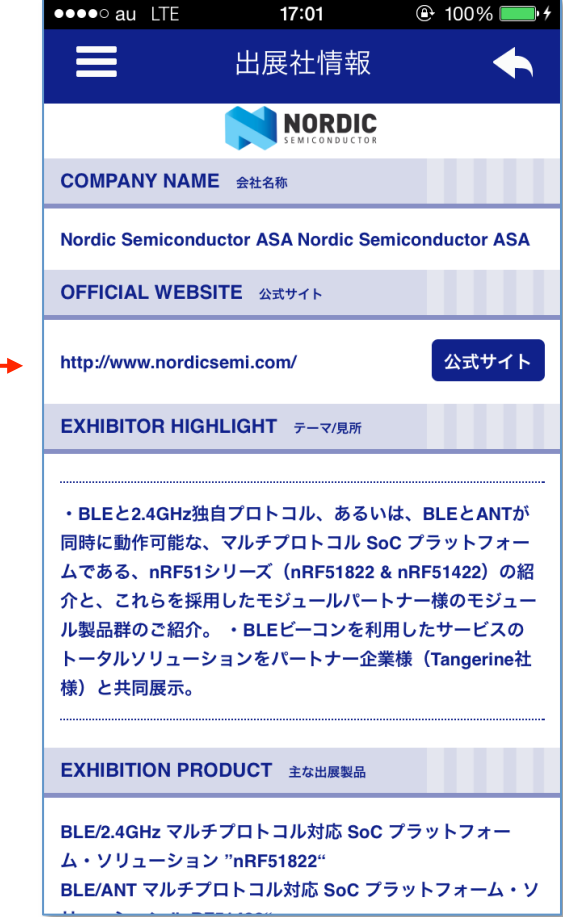

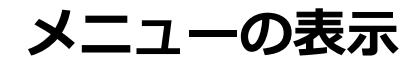

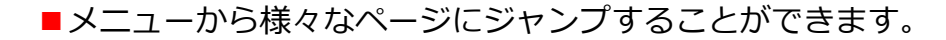

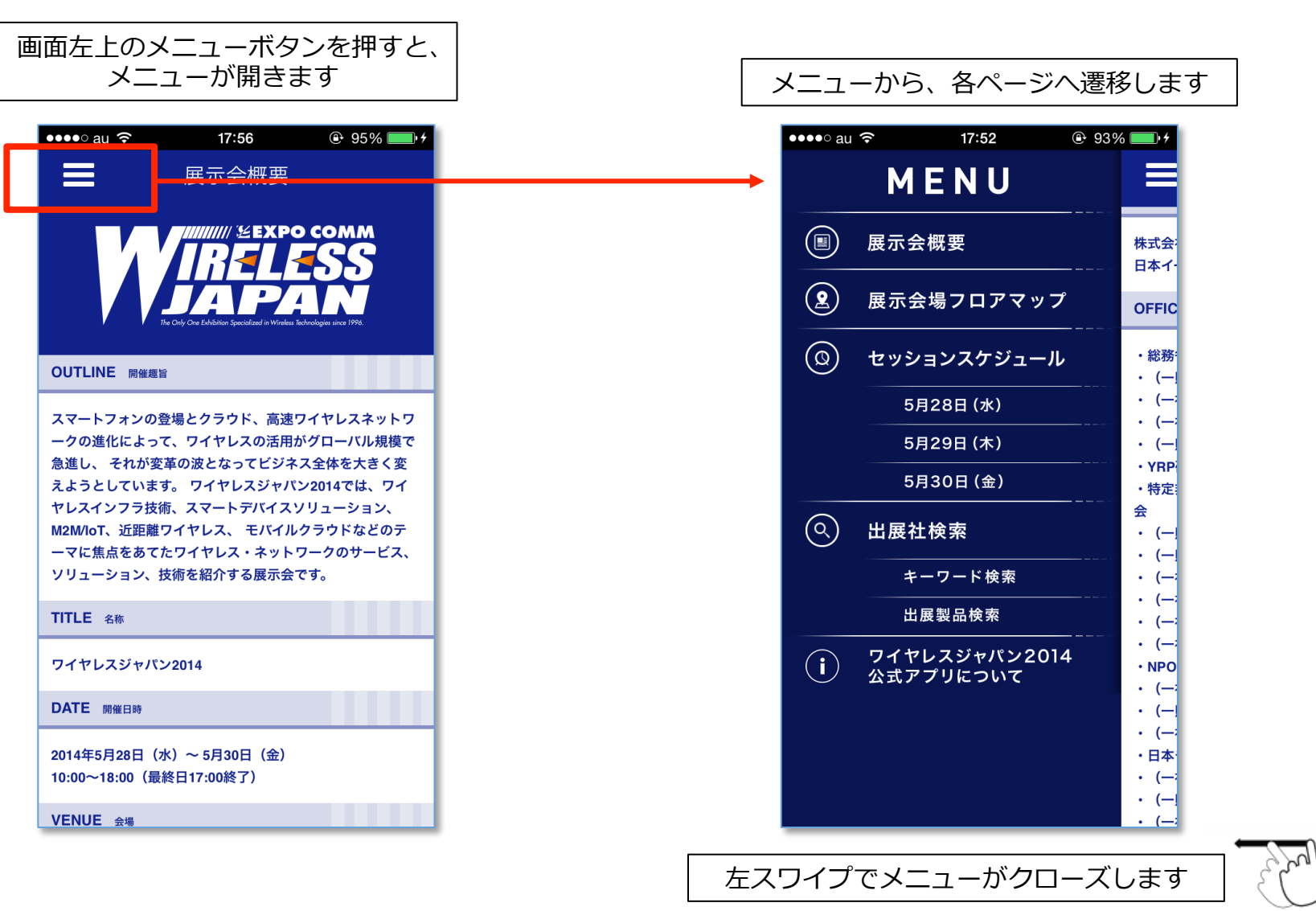

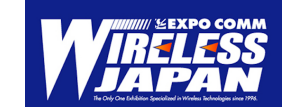

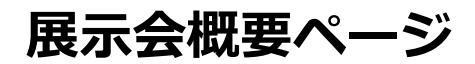

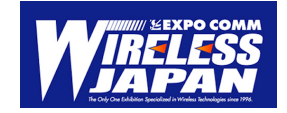

■このページでは、展示会の詳細を確認することができます。

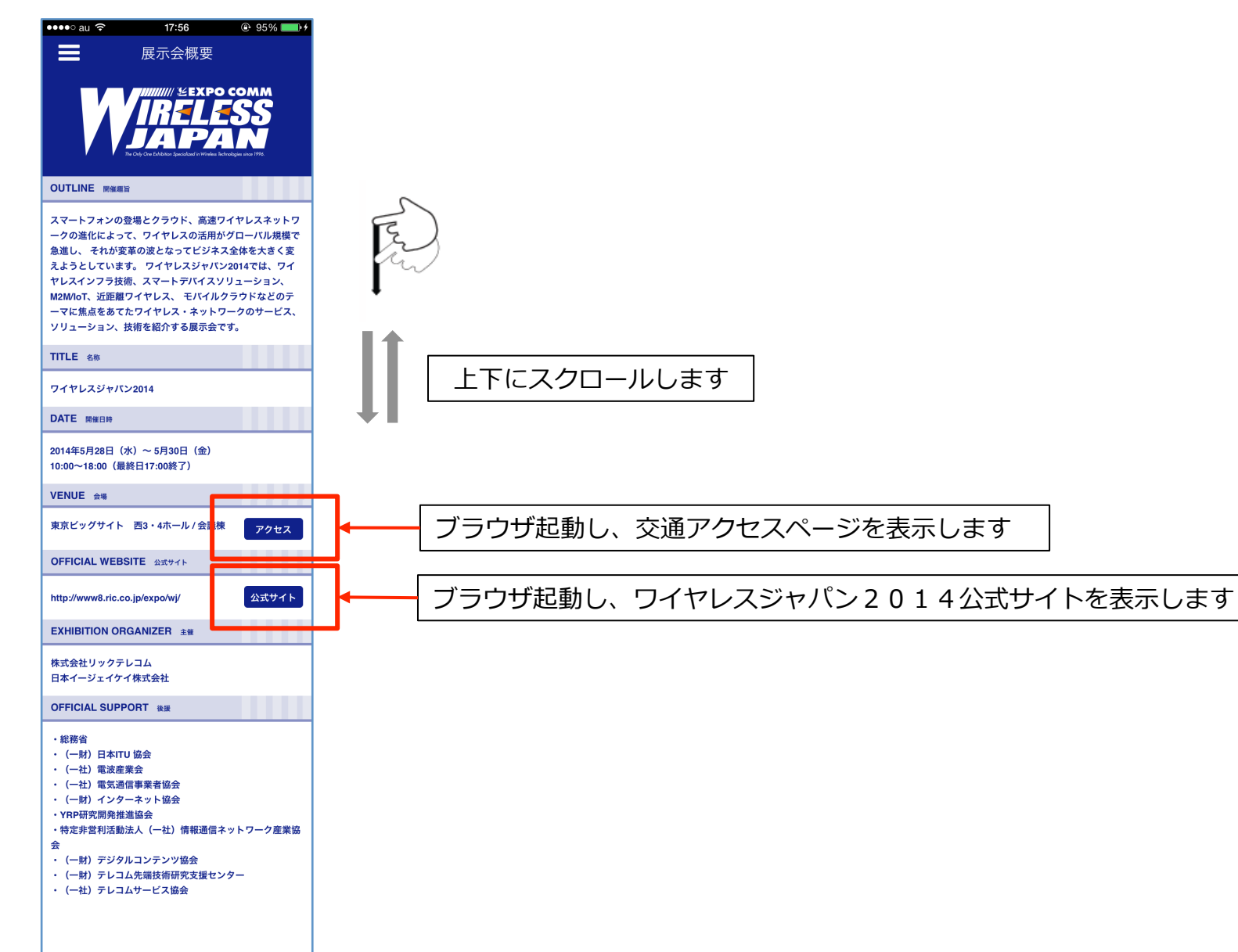

※アプリの画面は開発中のものです。予告なく変更になる場合があります。

展示会場フロアマップページ

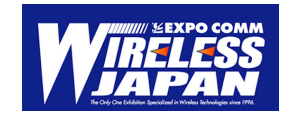

#### ■展示会場のフロアマップを見ることができます。

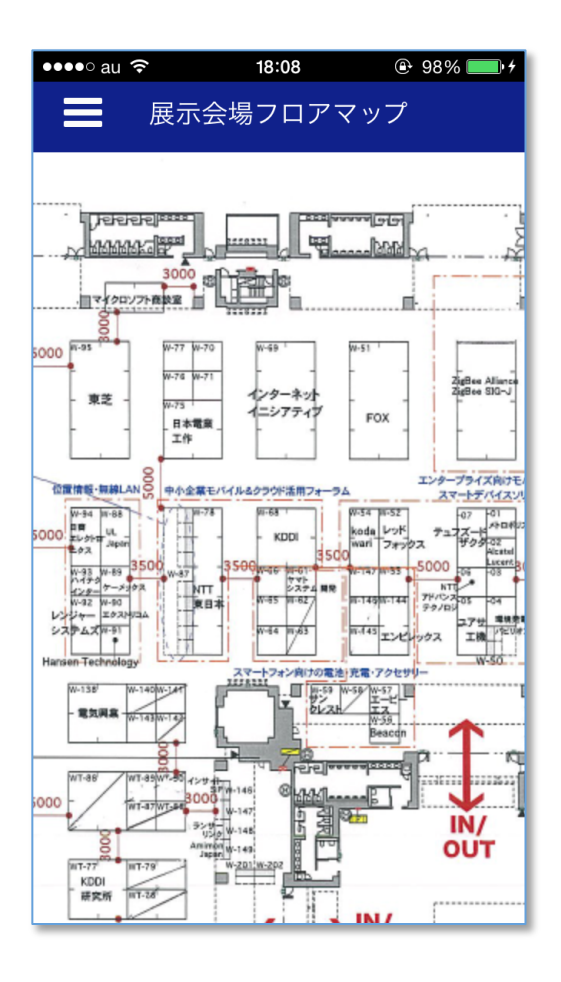

EP

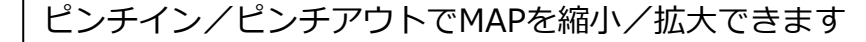

セッションスケジュールページ

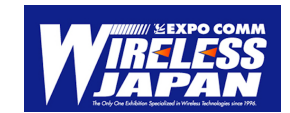

■このページでは、展示会場内で開催されているセッションを会場別に確認することができます。

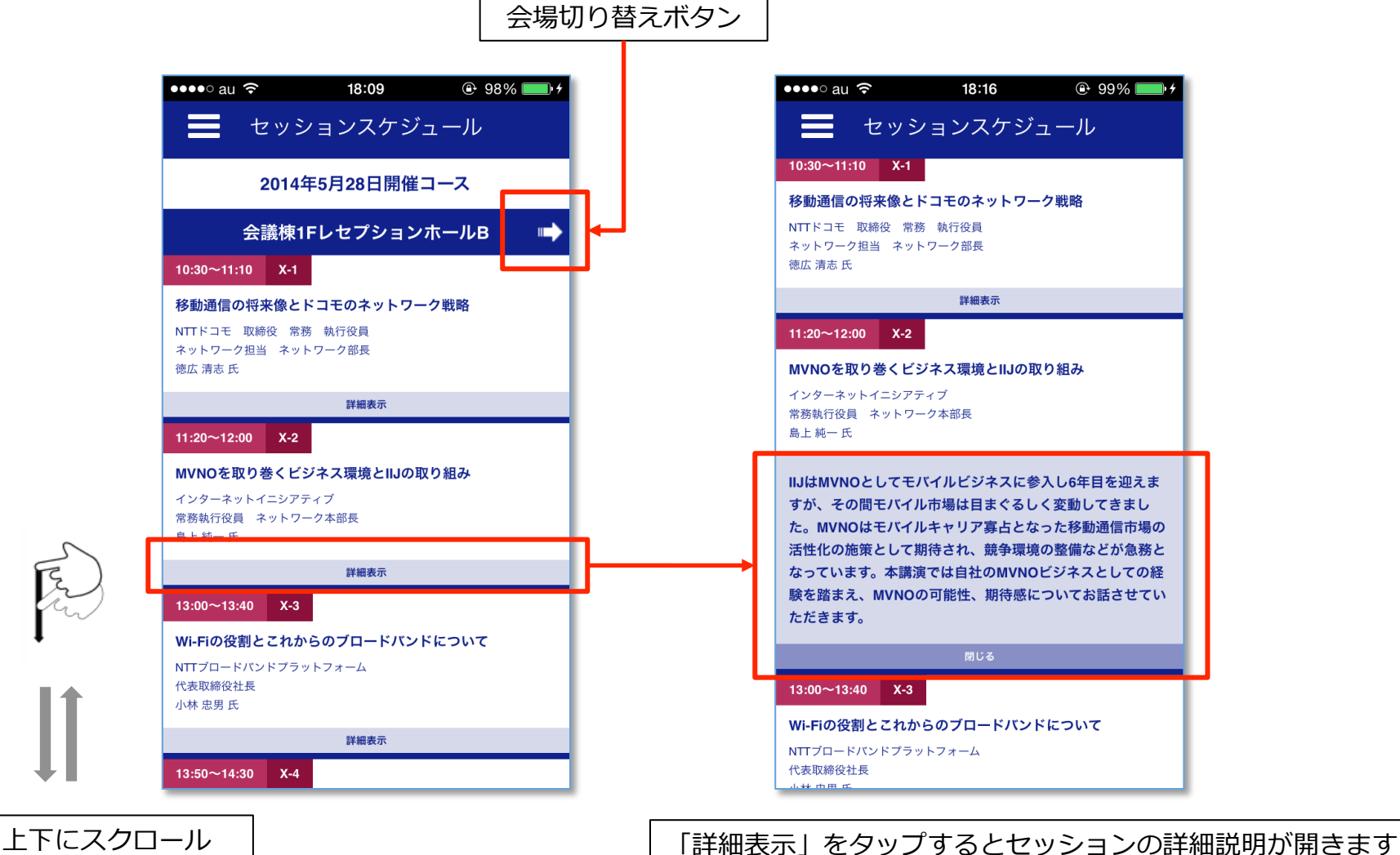

「閉じる」をタップすると閉じます

#### 出展社検索ページ(キーワード検索)

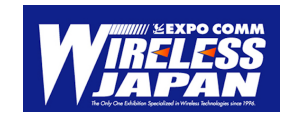

■このページでは、出展社名や製品名などのキーワードで検索をすることができます。

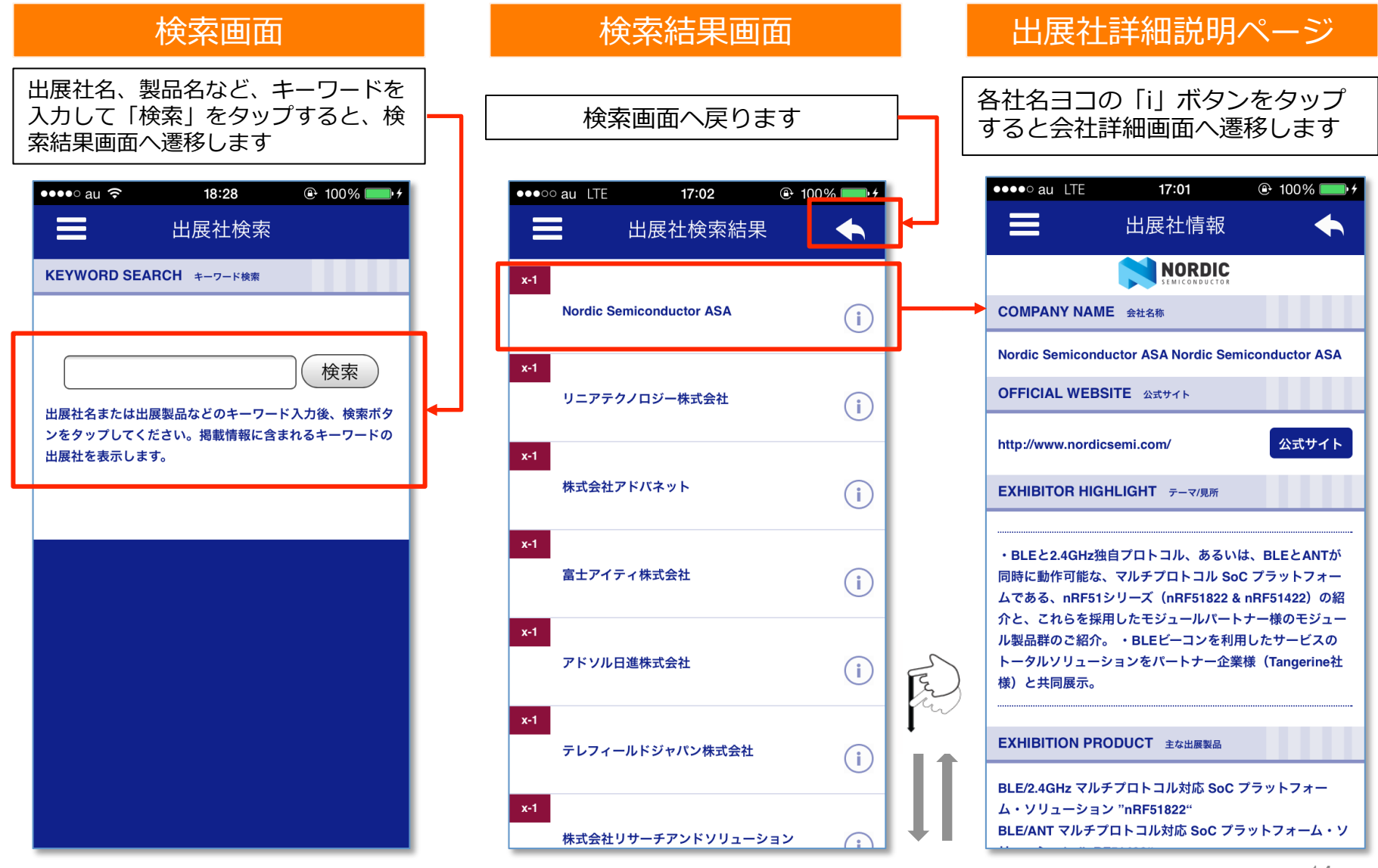

#### 出展社検索ページ(カテゴリ検索)

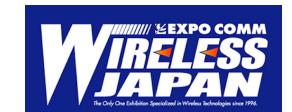

■このページでは、カテゴリから出展社の検索をすることができます。

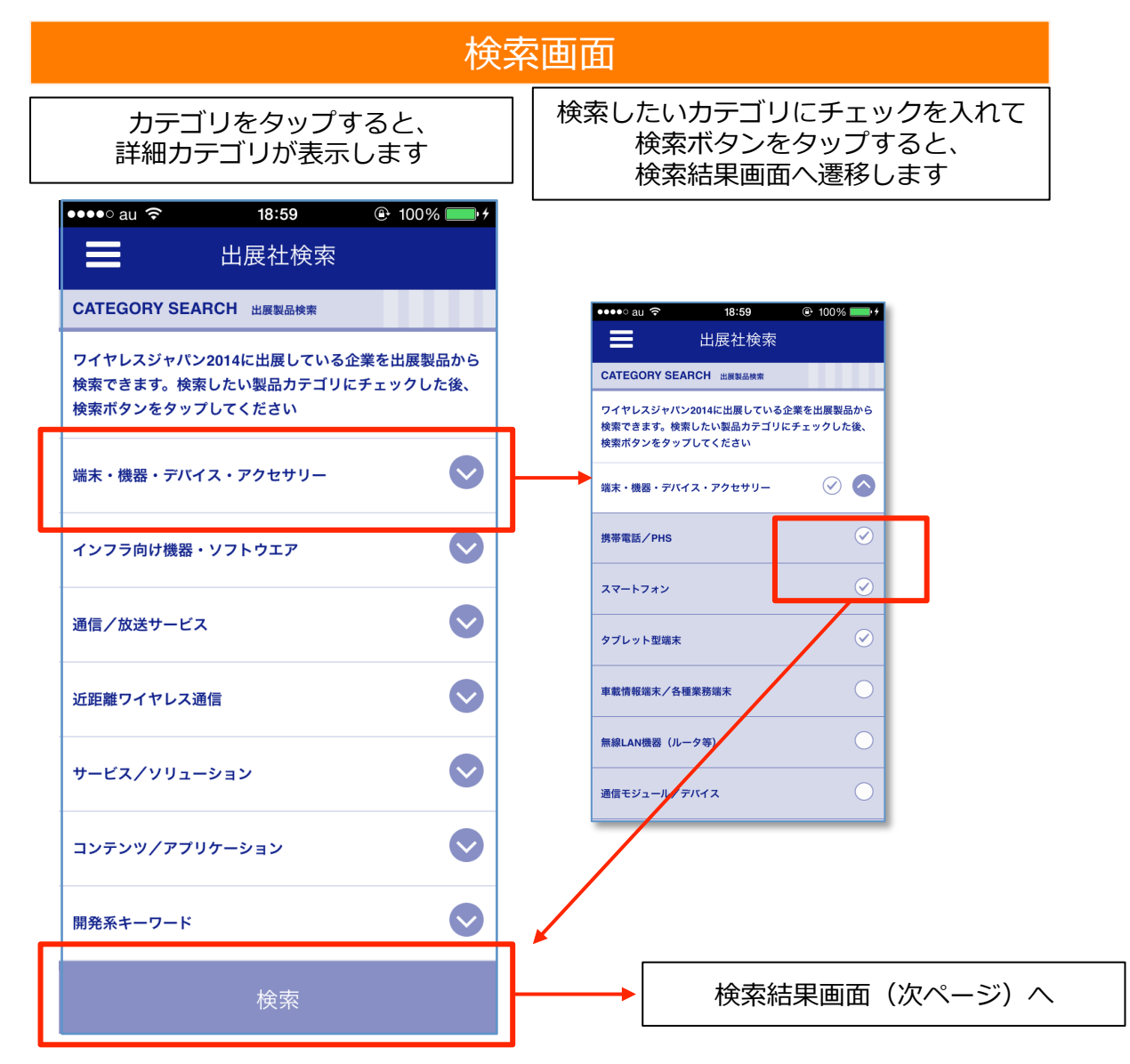

### 出展社検索ページ(カテゴリ検索)

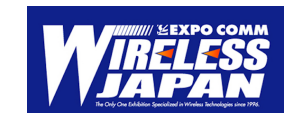

|      | 検索結果画面                     |         |   |               |
|------|----------------------------|---------|---|---------------|
|      | 検索画面へ戻ります                  |         | ] | <br> <br> する  |
| •••• | ∞ au_LTE 17:02             | 00%     |   | ••            |
| x-1  | Nordic Semiconductor ASA   | i       |   |               |
| x-1  | リニアテクノロジー株式会社              | i       |   | O             |
| x-1  | 株式会社アドバネット                 | i       |   | ht<br>E)      |
| x-1  | 富士アイティ株式会社                 | (i)     |   | ·<br>同        |
| x-1  | アドソル日進株式会社                 | i       | E | 介<br>ル<br>様   |
| x-1  | テレフィールドジャパン株式会社            | i       |   | E             |
| x-1  | 株式会社リサーチアンドソリューション         | (;)     |   | BL<br>A<br>BL |
|      | 検索結果件数が多い時は<br>上下にスクロールできま | t、<br>す |   |               |

#### 出展社詳細説明ページ

各社名ヨコの「i」ボタンをタップ すると会社詳細画面へ遷移します

|                                                                                                    | ●●●●○ au LTE               | 17:01                   | 100       | % 💼 🗲                                        |  |
|----------------------------------------------------------------------------------------------------|----------------------------|-------------------------|-----------|----------------------------------------------|--|
|                                                                                                    | ≡                          | 出展社情報                   |           |                                              |  |
|                                                                                                    |                            | NORDIC<br>SEMICONDUCTOR |           |                                              |  |
|                                                                                                    | COMPANY NAME               | 会社名称                    |           |                                              |  |
|                                                                                                    | Nordic Semiconduc          | tor ASA Nordic Semi     | iconducto | or ASA                                       |  |
|                                                                                                    | OFFICIAL WEBSIT            | 「E 公式サイト                |           |                                              |  |
|                                                                                                    | http://www.nordicse        | emi.com/                | 公式        | いせんト                                         |  |
|                                                                                                    | EXHIBITOR HIGHLIGHT テーマ/見所 |                         |           |                                              |  |
| ・BLEと2.4GHz独自プロトコル、あるいは、BLEとANTが<br>同時に動作可能な、マルチプロトコル SoC プラットフォー<br>ムである、nRF51シリーズ (nRF51822 & nRF51422)の縦<br>介と、これらを採用したモジュールパートナー様のモジュー<br>ル製品群のご紹介。・BLEビーコンを利用したサービスの<br>トータルソリューションをパートナー企業様 (Tangerine社<br>様)と共同展示。 |                            |                         |           | ANTが<br>フォー<br>2)の紹<br>Eジュー<br>ビスの<br>erine社 |  |
|                                                                                                    | EXHIBITION PROD            | DUCT 主な出展製品             |           |                                              |  |
| BLE/2.4GHz マルチプロトコル対応 SoC プラットフォー<br>ム・ソリューション "nRF51822"<br>BLE/ANT マルチプロトコル対応 SoC プラットフォーム                                                                                                    |                            |                         |           | オー<br>ーム・ソ                                   |  |

## 「ワイヤレスジャパン2014公式アプリ」紹介ページ

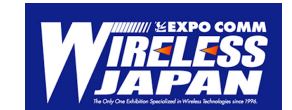

■このページでは、ワイヤレスジャパン2014公式アプリの協賛会社の詳細を見ることができます。

| ABOUT アプリ概要                                                                                                    |                                                             |   |
|----------------------------------------------------------------------------------------------------|-------------------------------------------------------------|---|
| モバイル/ワイヤレス産業の縮図ともいえる国<br>示会「ワイヤレスジャパン2014」公式アプリ<br>ました!<br>出展者ブースに設置したBeacon(ビーコン)<br>マートフォンが連動し、プッシュで出展者の<br>など、新しいワイヤレスの世界を体験するこ<br>ぜひ、新たなパートナーやチャネルの開拓に<br>い。 | 内最大級の展<br>かついに登場し<br>とお客様のス<br>情報が送られる<br>とができます!<br>ご活用くださ |   |
| MANAGEMENT アプリ企画・運営会社                                                                                                    |                                                             | _ |
| Nordic Semiconductor ASA Japan                                                                                                    | i                                                           |   |
| TKOモバイル 株式会社                                                                                                    | i                                                           |   |
| DEVELOPMENT ビーコン提供                                                                                                    |                                                             |   |
| ホシデン 株式会社                                                                                                    | i                                                           |   |
| 丸紅情報システムズ 株式会社                                                                                                    | i                                                           |   |
|                                                                                                    |                                                             |   |

| ••••∘ au 穼                                                                                                    | 19:36                          | 🕒 98% 📖 <del>/</del> |  |  |
|----------------------------------------------------------------------------------------------------|--------------------------------|----------------------|--|--|
|                                                                                                    | 協賛パートナー                        | •                    |  |  |
|                                                                                                    |                                | DIC                  |  |  |
| COMPANY NA                                                                                                    | ME 会社名称                        |                      |  |  |
| Nordic Semiconductor ASA Japan                                                                                     |                                |                      |  |  |
| OFFICIAL WEE                                                                                                    | SSITE 公式サイト                    |                      |  |  |
| http://www.nord                                                                                                    | icsemi.no                      | 公式サイト                |  |  |
| COMPANY PRO                                                                                                    | OFILE パートナー企業概要                |                      |  |  |
| NORDICはノルウェーの上場会社であり、RFICを主力製品<br>に高い専門性と高度なテクノロジをもった半導体サプライヤ<br>です。<br>世界主要地域に構築した代理店網を持ち、ワールドワイドで<br>のサポートが可能です。 |                                |                      |  |  |
| COMMENT ピー                                                                                                    | ーコン体験協賛コメント                    |                      |  |  |
| Bluetooth® low<br>Bluetoothの拡張                                                                                     | energy(BLE)は、近路<br>仕様の一つで、低電力が | 離無線通信技術<br>可能となりまし   |  |  |
|                                                                                                    |                                |                      |  |  |

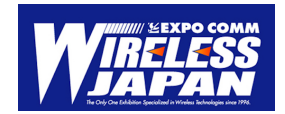

# ワイヤレスジャパン2014公式アプリ 【Android版】

# ビーコン体験事務局にてデモ実施中!! W-24ブースにてご覧いただけます。 ぜひ、お立ち寄りください

※アプリの一般公開はしておりません。